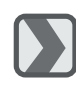

 $\left|\right\rangle$ 

1

#### Installation des Kamera Treibers

Microsoft Windows 98/98SE

2

Die Software CD in das CD-ROM Laufwerk einlegen. Die CD startet automatisch. Driver (Treiber) auswählen, um die Installation zu starten. Ein Begrüßungsbildschirm erscheint. Next (Weiter) klicken, um die Installation fortzusetzen.

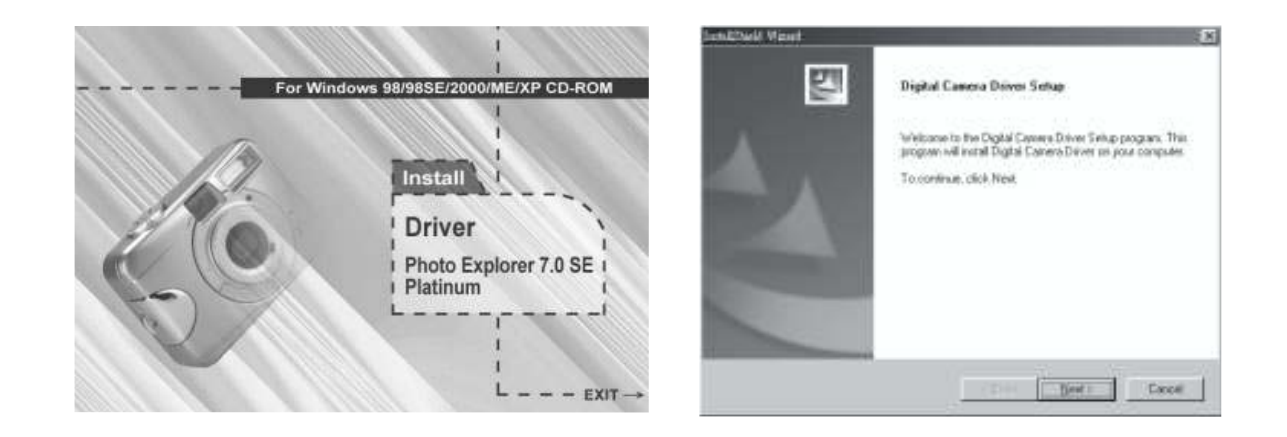

#### Hinweis

Sollte die CD nicht automatisch gestartet werden, so muss dies manuell über das Start Menü und Programm ausführen sowie der Eingabe des Laufwerksbuchstabens für das CD Laufwerk und des Startprogramms "AutoRun.exe" erfolgen.

#### 3

Die Installation wird durchgeführt und über Fortschrittsbalken gezeigt.

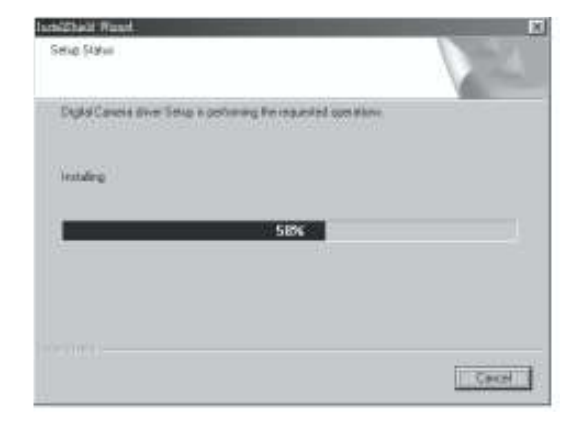

4

Sofern erforderlich, werden zusätzlich die Direct X8.1 Komponenten installiert.

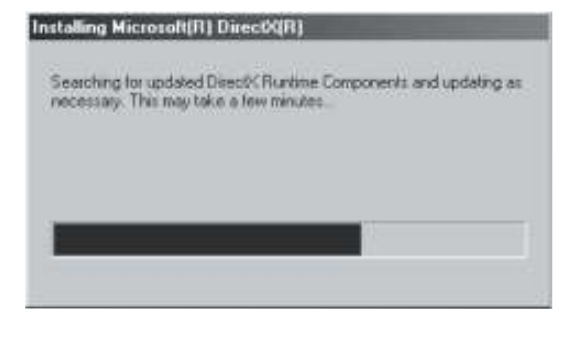

Frage nach Neustart des Computers bestätigen und auf Beenden klicken, um den Neustart durchzuführen.

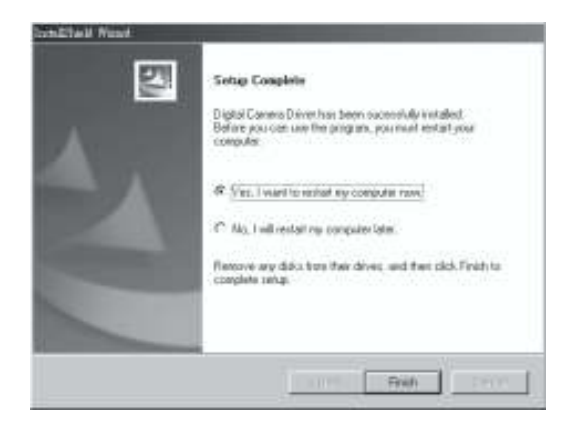

#### Hinweis:

Wenn auf dem Computer bereits Direct X 8.0 oder höher vorhanden ist, wird bei der Installation der oben beschriebene Schritt 4 übersprungen und es erscheint direkt das folgende Fenster um die Treiber Installation abzuschließen.

| Conditional Winsel                                                                                                    | Setue Considera                                                                            |
|----------------------------------------------------------------------------------------------------|--------------------------------------------------------------------------------------------|
| 23                                                                                                    |                                                                                            |
|                                                                                                    | Digital Carles a Driver has been successfully installed.<br>Dick Finish to earl the worked |
|                                                                                                    |                                                                                            |
|                                                                                                    |                                                                                            |
|                                                                                                    |                                                                                            |
| Concession of the local division of the local division of the loca |                                                                                            |
|                                                                                                    | 1                                                                                          |
| 1 mar                                                                                                    |                                                                                            |
|                                                                                                    |                                                                                            |
|                                                                                                    | The second second second                                                                   |

#### Microsoft Windows 2000

1 Die Software CD in das CD-ROM Laufwerk einlegen. Die CD startet automatisch. Driver (Treiber) auswählen, um die Installation zu starten.

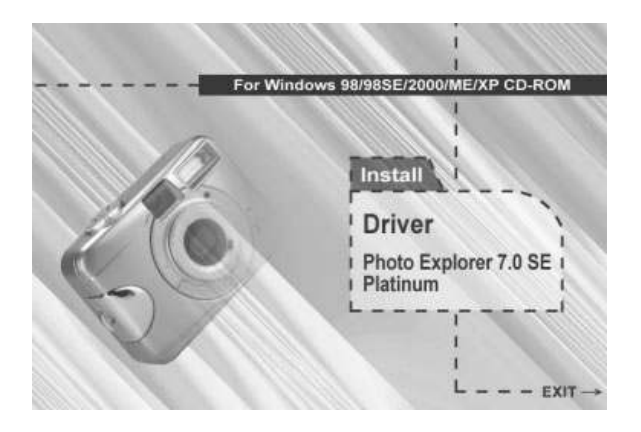

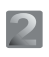

Auf "OK" klicken um mit der Installation der DirectX8.1.Komponenten fortzusetzen.

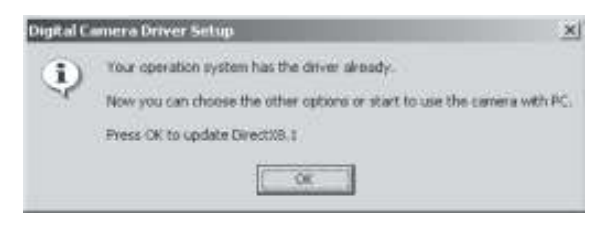

? X

٠

Browse ...

#### Hinweis

Sollte die CD nicht automatisch gestartet werden, so muss dies manuell über das Start Menü und ProgrammAusführen, sowie der Eingabe des Laufwerksbuchstabens für das CD Laufwerk und des Startprogramms "AutoRun.exe" erfolgen.

| 😽 🛷 Help  | Type the name of a program, folder, document, or<br>Internet resource, and Windows will open it for you. |
|-----------|----------------------------------------------------------------------------------------------------|
| 🦉 💯 Run   | Open: E:\AutoRun.exe                                                                                     |
| Shut Down | OK Cancel Browse                                                                                         |

Run

3

Die Installation der DirectX8.1 Komponenten wird durchgeführt falls dies erforderlich ist.

| 10 | stalling Microsoft(P) DirectX(R)                                                                           |
|----|----------------------------------------------------------------------------------------------------|
|    | Searching for updated DirectN Runtime Components and updating as<br>necessary. This may take a few minutes |
|    |                                                                                                    |
|    |                                                                                                    |

4

Frage nach Neustart des Computers bestätigen und auf Beenden klicken, um den Neustart durchzuführen.

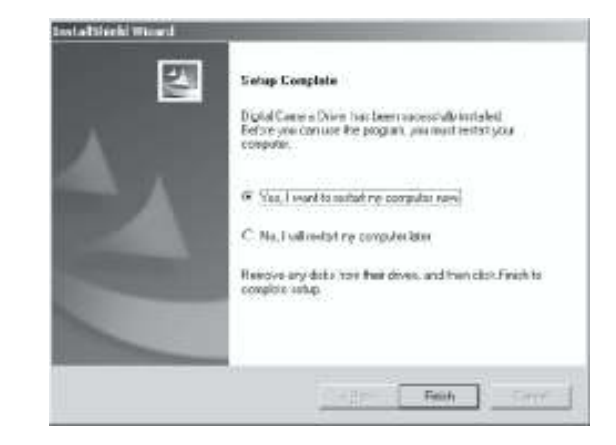

#### Hinweis:

Wenn auf dem Computer bereits Direct X 8.0 oder höher vorhanden ist, wird bei der Installation der oben beschriebene Schritt 2 übersprungen und es erscheint direkt das folgende Fenster um die Treiber Installation abzuschließen..

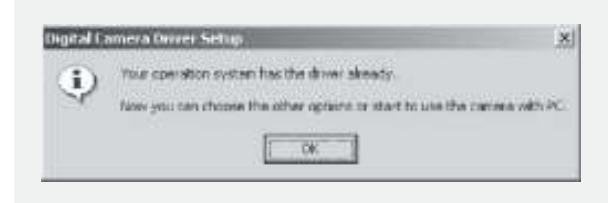

#### Microsoft Windows ME / XP

Unter Windows ME and Windows XP. Ist kein spezieller Treiber erforderlich. SokannaufSeite 47 mitderInstallationvonUleadPhotoExplorerodernach Seite 61 mit dem Herunterladen der gespeicherten Bilder auf den PC fortgesetzt werden.Bitte mit "OK"bestätigen, falls die folgende Meldung erscheint.

| Digital 0 | Camera Driver Setap                                                                                                    |
|-----------|----------------------------------------------------------------------------------------------------|
| Ð         | Your operation system has the driver already.<br>Now you can choose the other options or start to use the camera with PC |

#### Macintosh ab 9.X

Diese Kamera wird direkt ab Macintosh System 9.X oder höher unterstützt, eine extra Treiberinstallation ist nicht notwendig.

So kann auf Seite51 mit der Installalation von Ulead Photo Explorer oder nach Seite 62 mit dem Herunterladen der gespeicherten Bilder auf den Computer fortgesetzt werden.

### 🔰 Ulead Photo Explorer installieren

Windows Betriebssytem (Windows 98/98SE/2000/ME/XP)

#### 1

CD in das CD-ROM Laufwerk einlegen und. "Photo Explorer 7.0 SE Platinum"auswählen.

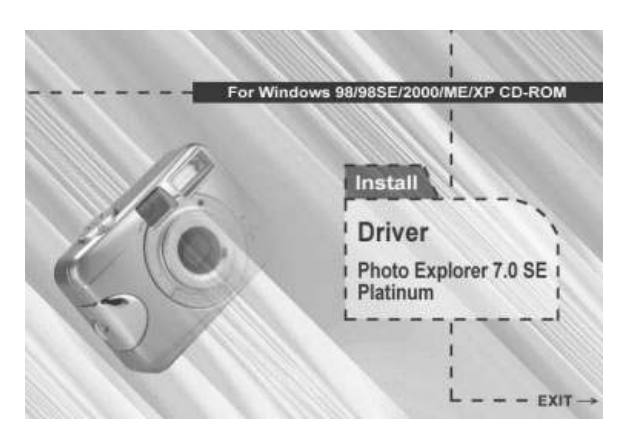

"Install Ulead Photo Explorer 7.0 SE Platinum" anklicken

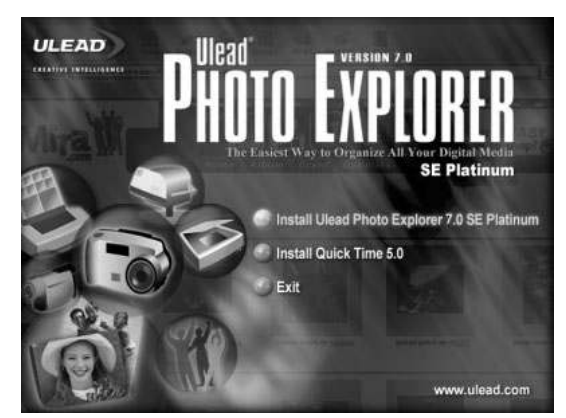

3

Sprache auswählen. 9 verschiedene Sprachen inklusive Deutsch werden für die Installation angeboten 4

Wenn der Begrüßungsbildschirm erscheint, bitte "Weiter"anklicken, um mit dem nächsten Schritt der Installation fortzusetzen.

# Choose Setup Language Select the language for this installation from the choices below. English Chinese (Simplified) Chinese (Traditional) English French (Standard) German Italian Japanese Korean Spanish

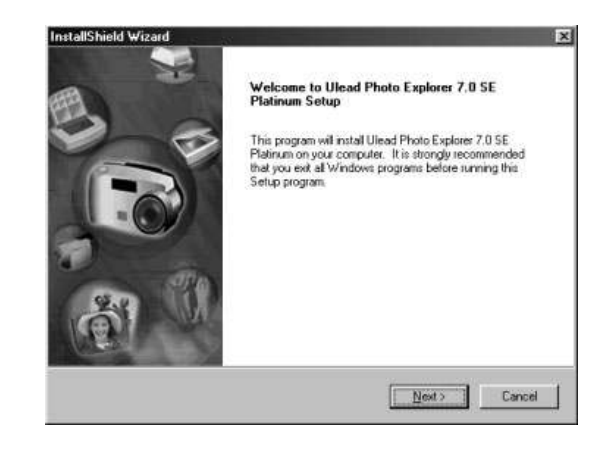

#### 5

Den Inhalt der Lizenzvereinbarung lesen und bestätigen, um mit dem nächsten Schritt fortzufahren.

#### 6

Namen und Firma eingeben.

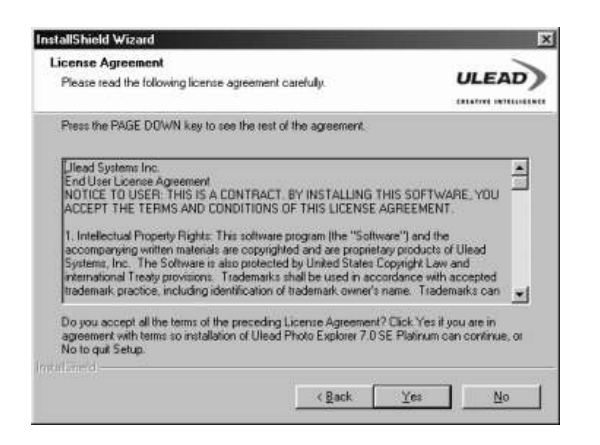

#### 7

Die Software wird auf Laufwerk C: automatisch im vorgegebenen Standardordner installiert oder es kann manuell ein gewünschter Installationspfad angegeben werden.

| Select folder where Setup will install files.                         | ULEAD                        |
|-----------------------------------------------------------------------|------------------------------|
| Setup will install Ulead Photo Explorer 7.0 SE Platinum in the        | following tolder.            |
| To install to this folder, click Next, To install to a different fol- | der, click Browse and select |
|                                                                       |                              |
|                                                                       |                              |
|                                                                       |                              |
|                                                                       |                              |
| - Destination Folder                                                  |                              |
| Destination Folder<br>C.\. Wilead Switzer/Ullead Photo Explorer 7.0   | Browse                       |
| Destination Folder<br>C.V. Wilcod Systems Wilcod Photo Explorer 7.0   | Blawse                       |

| Enter your registra | in information.   | ULEAD   |
|---------------------|-------------------|---------|
| Ngme:<br>Company:   | [Carol            |         |
| Senal Number        | 78363 - 67000 - 1 | 9311816 |
|                     |                   |         |

8

Installation mit nächstem Schritt fortsetzen·

| istallShield Wizard                                                           |               |
|-------------------------------------------------------------------------------|---------------|
| Create Shortcut Icons<br>Choose the setup options that best suits your needs. | ULEAD         |
| Create program shortcuts in the following locations:                          |               |
| 년 Desktop                                                                     |               |
| 🔽 Start Menu Programs                                                         |               |
| 🔽 Quick Launch Toolbar                                                        |               |
|                                                                               |               |
| ul'anes                                                                       | 12.0          |
| < <u>B</u> ack                                                                | Next > Cancel |

Ein neuer Programmordner "Ulead Photo Explorer 7.0 SE Platinum" wird angelegt. Vorgabe bestätigen oder ändern und fortsetzen.

#### 10

InstallShield Wizard

Um die verwendete TV Norm einzustellen, ist das Land in dem die Software benutzt wird, auszuwählen.

| InstallShield Wizard                                                                                                    | ×                     |
|----------------------------------------------------------------------------------------------------|-----------------------|
| Select Program Folder                                                                                                    | ···>                  |
| Please select a program folder.                                                                                                    | ULEAD                 |
|                                                                                                    | CREATIVE INTELLICENCE |
| Setup will add program icons to the Program Folder listed below. You may ty<br>name, or select one from the existing folders list. Click Next to continue. | pe a new folder       |
| Program Folders:                                                                                                    |                       |
| Ulead Photo Explorer 7.0 SE Platinum                                                                                                    |                       |
| Existing Folders:                                                                                                    |                       |
| Accessories                                                                                                    |                       |
| Online Services<br>Start In                                                                                                    |                       |
| Stanop                                                                                                    |                       |
|                                                                                                    |                       |
|                                                                                                    |                       |
|                                                                                                    |                       |
|                                                                                                    |                       |
| InstallShield                                                                                                    |                       |
| ( Back Next )                                                                                                    | Cancel                |
| ( Dank How )                                                                                                    | Cancer                |

# Yestem Set up the default TV system. Image: Set up the default TV system. Image: Set up the default TV system. Image: Set up the default TV system. Image: Set up the default TV system. Image: Set up the default TV system. Image: Set up the default TV system. Image: Set the video standard you are using: Image: Set the video standard you are using:

#### 11

9

Die Dateien von "Ulead Photo Explorer 7.0 SE Platinum" werden jetzt auf die Festplatte kopiert. Mit "Cancel" kann die Installation abgebrochen werden.

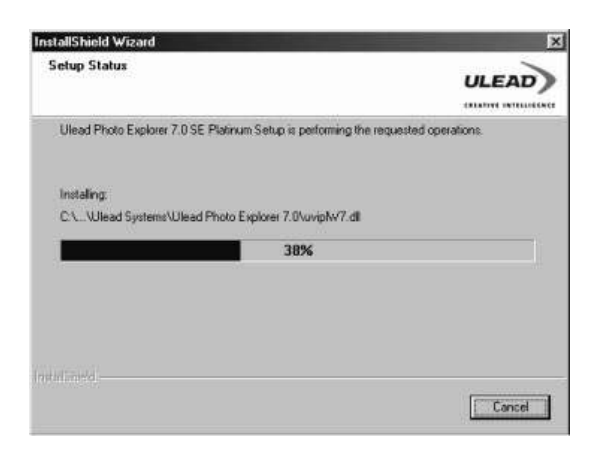

12

Es kann ausgewählt werden, wie die auf dem Computer vorhandenen Grafikdateien mit "Ulead Photo Explorer 7.0 SE Platinum" verknüpft werden.

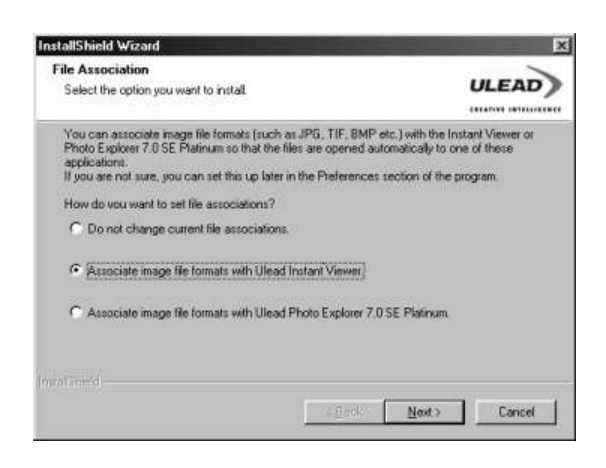

#### 13

BeiWindows 98, 98SE der ME, ist ein Neustart des Computers erforderlich, um die Installation von Ulead Photo Exlorer 7.0 SE Platinum abzuschließen. Auf "Beenden" klicken, damit der Computer neu gestartet wird.

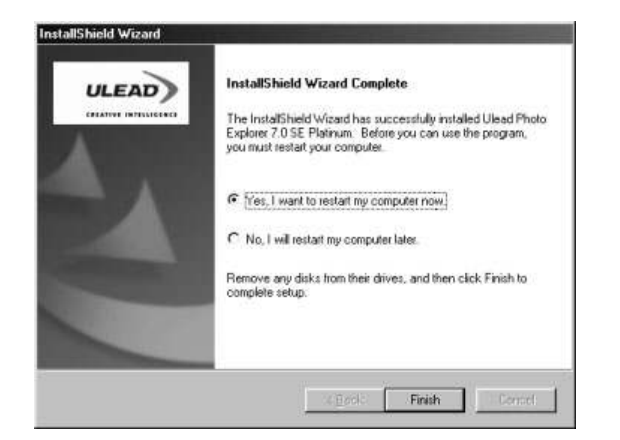

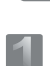

#### Macintosh Betriebssystem (Mac OS 9.X oder höher)

# Den Computer einschalten und starten.

#### 2

Die CD in das CD-ROM Laufwerk einlegen. Der Computer erzeugt auf dem Desktop ein neues Icon "Driver CD".

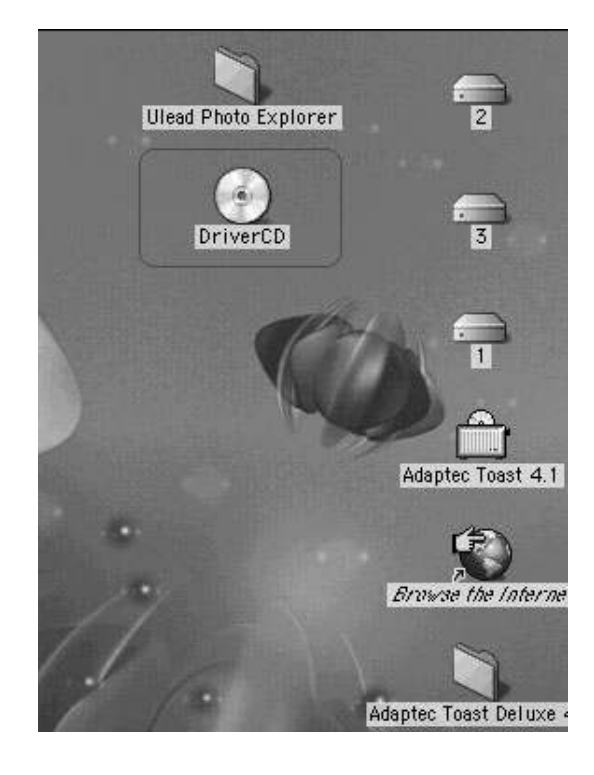

3

Auf das neue Icon doppelklicken und die bevorzugte Sprache für die Software wählen, indem auf einen der folgenden Ordner geklickt wird.

PEX 2.0: Englisch

PEX 2.0F: Französisch

PEX 2.0G: Deutsch

PEX 2.0I: Italienisch

PEX 2.0J: Japanisch

PEX 2.0P: Portugisisch

PEX 2.0S: Spanisch

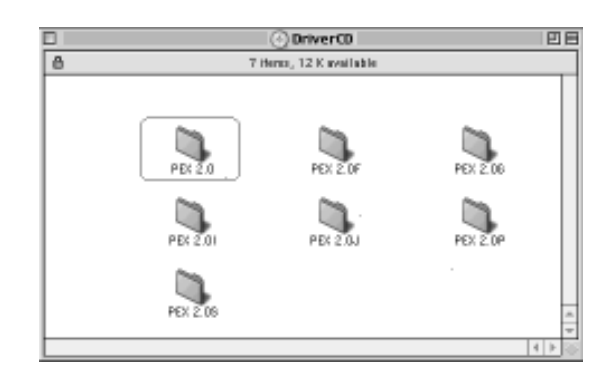

#### 4

"Ulead Photo Explorer" auswählen und die Dateien auf den Desktop kopieren.

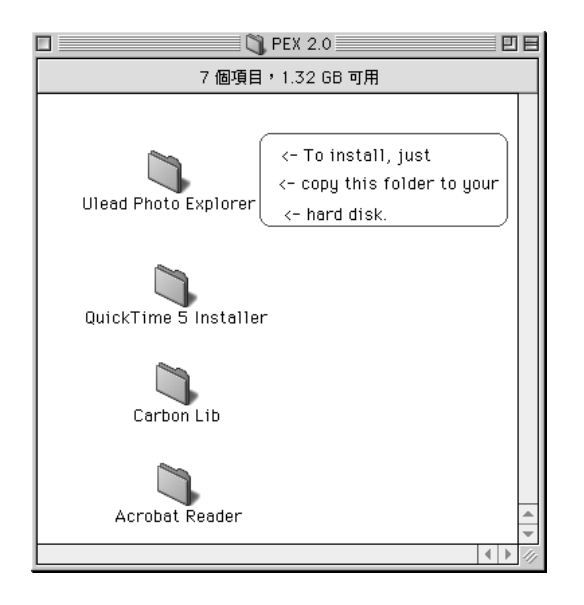

#### 5

Auf das neu erzeugte "Ulead Photo Explorer" Icon auf dem Desktop doppelklicken und auf den Ordner "Photo Explorer" klicken, um Ulead Photo Explorer zu starten

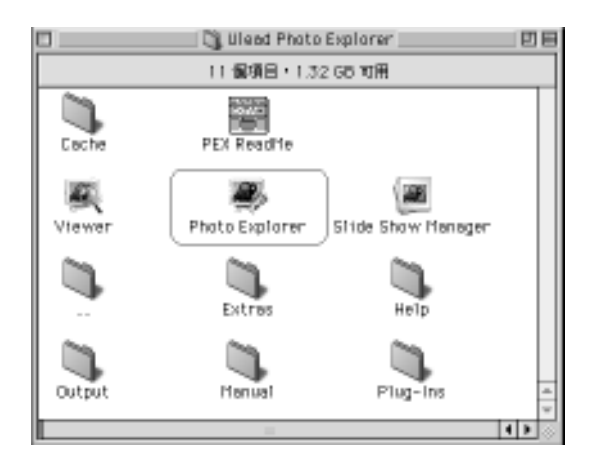

#### Hinweis

Wenn eine Warnung erscheint, ist von Apple's offizieller Internetseite "http:/kbase.info. Apple.com"die aktuelle Version von CarbonLib herunter zu laden.

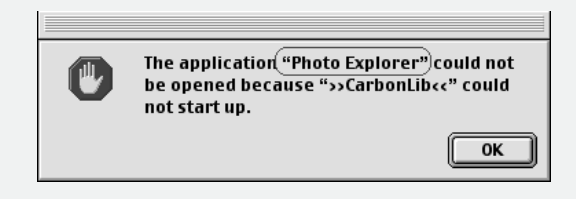

A. "CarbonLib" in das Suchfeld eingeben und den "Suchknopf" anklicken

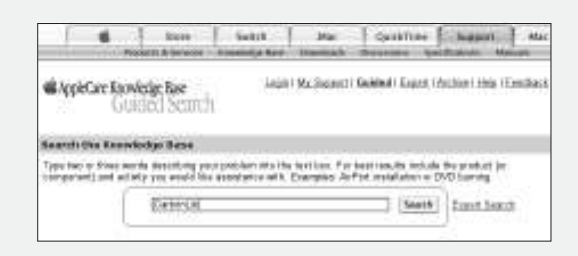

B. Die neueste Version von "CarbonLib" herunter laden.

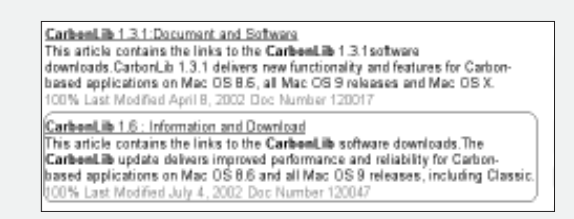

- C. Den Computer neu starten.
- D. Auf dem Desktop das Icon "Ulead Photo Explorer" doppelklicken um den "Ulead Photo Explorer" zu starten.